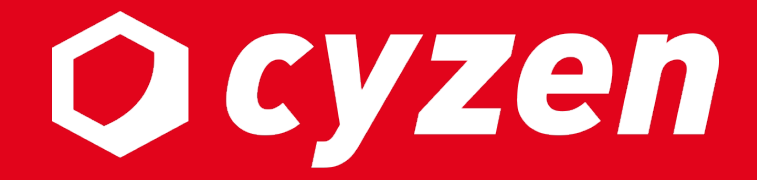

## ルート自動記録設定 マニュアル

2024年2月

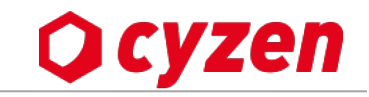

| ルート自動記録設定とは        | 3  |
|--------------------|----|
| システム管理者向け          |    |
| ルート自動記録設定を始める      | 5  |
| ルート自動記録設定をする       | 6  |
| ルート自動記録設定の設定例      | 7  |
| ルート自動記録設定の変更・取消をする | 8  |
| 通知管理の設定例           | 9  |
|                    |    |
| アプリユーザー向け          |    |
| アプリでルート自動記録を設定する   | 11 |
| アプリでルート自動記録を確認する   | 12 |
|                    |    |
|                    |    |

### 改訂履歴

13

ルート自動記録とは

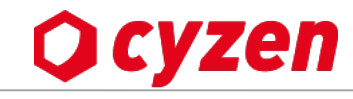

| 記録されるのは「出勤」から「退勤」まで         ユーザーが「退勤」を押した後は、記録されません。         ※出勤:勤務開始ステータス、         他置情報を記録する時間間隔は「4分ごと」に設定されています。         ※時間設定は変更は可能です。変更できる時間は契約によって変わります。         ・ルート自動記録取得には、ユーザーログインが完了し、アブリの設定で         ルート自動記録取得には、ユーザーログインが完了し、アブリの設定で         ・ルート自動記録取得には、ユーザーログインが完了し、アブリの設定で         ・シルート自動記録な「オン」にしておく必要があります。         ・勤務時間外の位置情報を記録しないために、必ずアブリで退動ボタンを押す<br>必要があります。このことをすべてのユーザーに周知し、毎日の確実な退勤<br>を促してください。以下の注意点も併せて伝えてください。         ・勤務時間外の位置情報が送信されてしまう         ・認数ボタンを押し忘れた場合の懸念点之         ・課操作などで意図しない位置情報が送信されてしまう         ・週後の移動記録が送信されてしまう         ・週後の移動記録が送信されてしまう         ・通数後の移動記録が送信されてしまう         ・日も知己録のな所から退勤ボタン、その他のボタンを押さない         ・自宅などプライベートな場所から退勤ボタン、その他のボタンを押さない         ・自宅などプライベートな場所から退勤ボタン、その他のボタンを押さない         ・自宅などプライベートな場所から退勤ボタン、その他のボタンを押さない         ・自宅などプライベートな場所から退勤ボタン、その他のボタンを押さない         ・自宅などプライベートな場所から退勤ボタン、その他のボタンを押さない         ・自宅などプライベートな場所から退勤ボタン、その他のボタンを押さない                                                                                                    | ■記録されるのは「出勤」から「退勤」まで<br>ユーザーが「退勤」を押した後は、記録されません。<br>※出勤:勤務開始ステータス、退勤:勤務終了ステータス                                                                                                    |  |
|----------------------------------------------------------------------------------------------------|----------------------------------------------------------------------------------------------------|--|
| <ul> <li>勤務時間外の位置情報を記録しないために、必ずアプリで退勤ボタンを押す<br/>必要があります。このことをすべてのユーザーに周知し、毎日の確実な退勤<br/>を促してください。以下の注意点も併せて伝えてください。</li> <li>&lt;<a></a></li> <li><a></a></li> <li><a></a></li> <li< th=""><th><ul> <li>基本仕様</li> <li>単位直角報を記録930時間間内隔は14万とと」に設定されていま9。</li> <li>※時間設定は変更は可能です。変更できる時間は契約によって変わります。</li> <li>4分間隔をより短くする場合は、カスタマーサポートまでご連絡ください。</li> <li>■ルート自動記録取得には、ユーザーログインが完了し、アプリの設定で<br/>ルート自動記録を「オン」にしておく必要があります。</li> </ul></th><th></th></li<></ul> | <ul> <li>基本仕様</li> <li>単位直角報を記録930時間間内隔は14万とと」に設定されていま9。</li> <li>※時間設定は変更は可能です。変更できる時間は契約によって変わります。</li> <li>4分間隔をより短くする場合は、カスタマーサポートまでご連絡ください。</li> <li>■ルート自動記録取得には、ユーザーログインが完了し、アプリの設定で<br/>ルート自動記録を「オン」にしておく必要があります。</li> </ul>                                                                                                    |  |
| ■上記すべての対策を行った上で、より確実にプライバシーを保全する<br>ために、体業日や勤務時間に合わせて記録に制限をかける<br>・・・・・・・・・・・・・・・・・・・・・・・・・・・・・・・・・・・・                                                                                                    | <ul> <li>勤務時間外の位置情報を記録しないために、必ずアプリで退勤ボタンを押す<br/>必要があります。このことをすべてのユーザーに周知し、毎日の確実な退勤<br/>を促してください。以下の注意点も併せて伝えてください。</li> <li>&lt;</li> <li>&lt;</li> <li></li> <li></li></ul> |  |

Copyright  $\ensuremath{\textcircled{C}}$  2024 redfox, Inc. All Rights Reserved.

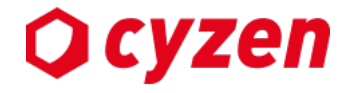

# システム管理者向け

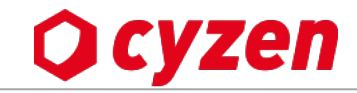

管理サイト:システム管理者

| ルート自動記録設定 | ルート自動記録を取得する曜日や時間を設定することができます。                                             |
|-----------|----------------------------------------------------------------------------|
| とは        | この設定を行うことで、仮に「退勤」ボタンの押し忘れがあっても、夜間や休日などの時間<br>帯はルート自動記録が作動しないよう設定することができます。 |

メニューバーの「設定」>「ルート自動記録」から始めます。 設定が「無効」になっている場合はボタンをクリックして設定を開始します。「有効」になっていたらそのまま 次に進みます。

初期設定は、<u>平日9:00~18:00のみ記録する</u>設定となっております。(土・日・祝日:終日無効) お客様の勤務形態に合わせて、設定を見直ししていただけますよう、お願いいたします。

| 行動管理 予定 スポット管理 報告設式         | 1978 ・<br>1977 -                       |                                   |                   |
|-----------------------------|----------------------------------------|-----------------------------------|-------------------|
|                             | ルート自動記録                                | セル 更新                             |                   |
| ■ STLIFT ■ STLIFT ● システム管理者 | ルート自動記録の間隔(分) 🥑 🛛                      |                                   |                   |
| ▲ ユーザーとグループ ∧               | ルート自動記録による位置情報取得の時間を設定する 📀 有効 🌅        |                                   |                   |
| ユーザー                        |                                        |                                   |                   |
| メンバー属性                      | ✓ H 9:00 N°5 16:00 a C                 |                                   |                   |
| グループ                        | 「設定」>「ルニト白動記録」                         |                                   |                   |
| 🔅 全般                        | 「設た」/「ルー「日動記録」                         |                                   |                   |
| <ul> <li>勤怠</li> </ul>      |                                        |                                   |                   |
| 📌 ルート自動記録                   | ✓ ★ 9:00 から 18:00 まで                   | <b>ルート自動記録設定</b> キャ               | ンセル 更新            |
| ▶ 予定種別                      | <ul><li>✓ 金 9:00 から 18:00 まで</li></ul> | ルート自動記録の闇隔(分) 🥝 4                 |                   |
| ⅲ パフォーマンス                   |                                        |                                   |                   |
| ■り)通知                       | □ 土 0:00 から 24:00 まで                   | ルート自動記録による位置情報取得の時間を設定する 🥝 無効 🌅 🗲 | 無効になっていたら、        |
| 2 セキュリティ 🔨                  | ■ <b>日</b> 0:00 から 24:00 まで            |                                   | _ クリックで   有効」にする。 |
| パスワードポリシー                   | 国民の祝日の場合でも記録する 🕜                       |                                   |                   |
| IP接続制限                      |                                        |                                   | 5                 |

ルート自動記録設定をする

以下で設定した時間帯以外はルート自動記録のデータが残りません。

※ 設定にかかわらずアプリ内ではルート自動記録を記録しますが、設定外の時間帯についてはサーバーに 記録を残さないようにします。

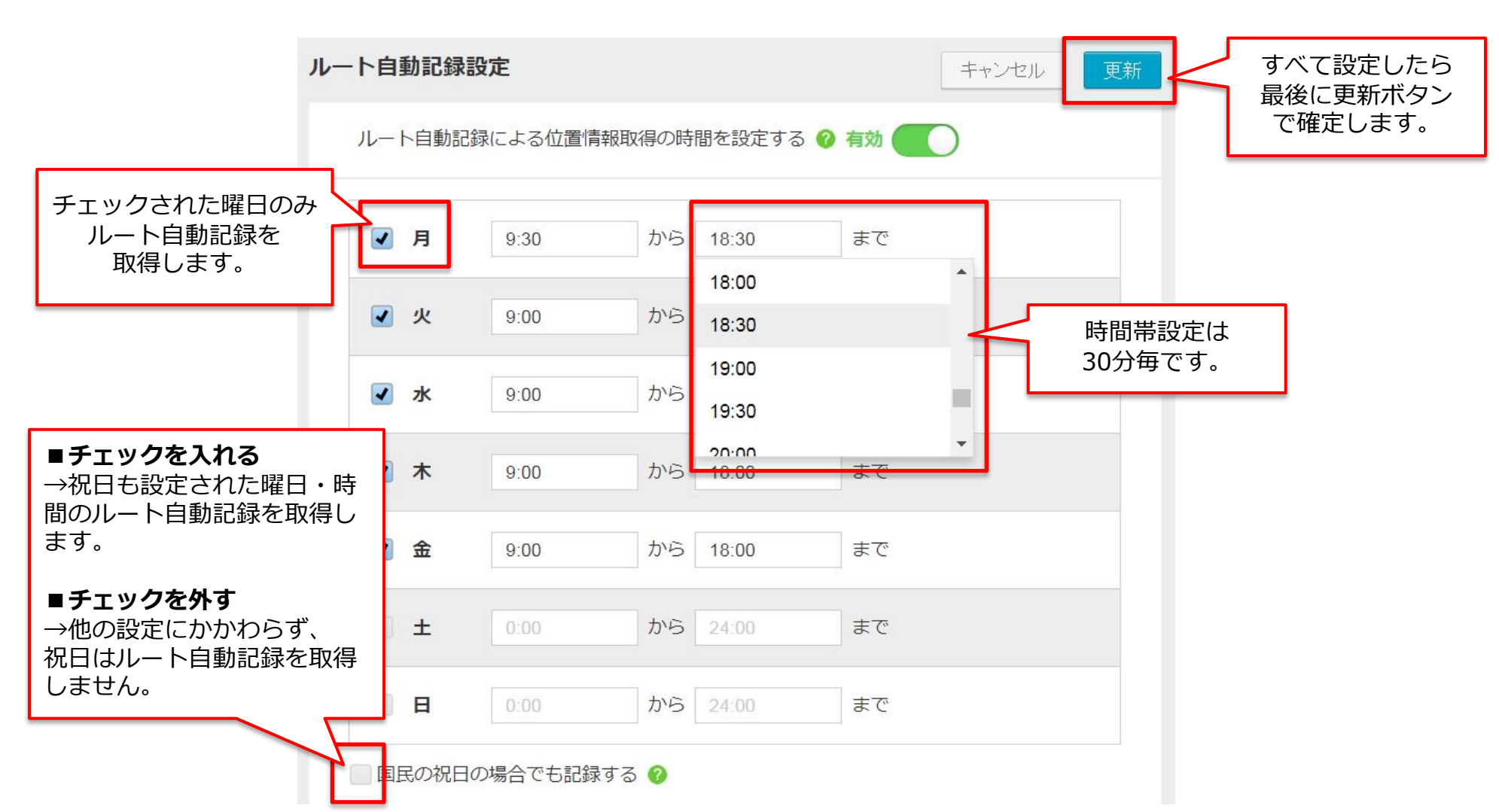

Copyright © 2024 redfox, Inc. All Rights Reserved.

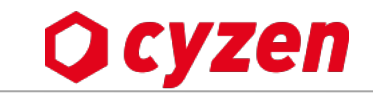

管理サイト:システム管理者

ルート自動記録設定の設定例

業務の勤務形態とルート自動記録の設定例です。

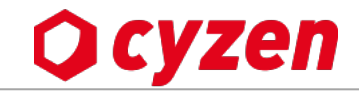

■週休2日の一般企業の場合

月~金曜日の始業時から就業時まで 設定した例です。

| ✔ 月    | 9:00      | から  | 18:30 | まで |
|--------|-----------|-----|-------|----|
| ✔ 火    | 9:00      | から  | 18:30 | まで |
| ✔ 水    | 9:00      | から  | 18:30 | まで |
| ✓ 木    | 9:00      | から  | 18:30 | まで |
| ✓ 金    | 9:00      | から  | 18:30 | まで |
| ±      | 0:00      | から  | 24:00 | まで |
| E      | 0:00      | から  | 24:00 | まで |
| 国民の祝日の | )場合でも記録する | 3 🕜 |       |    |

■早番・遅番シフトの配達業者の場合

早番の人の始業時から遅番の人の就業時まで が自動記録の対象になります。

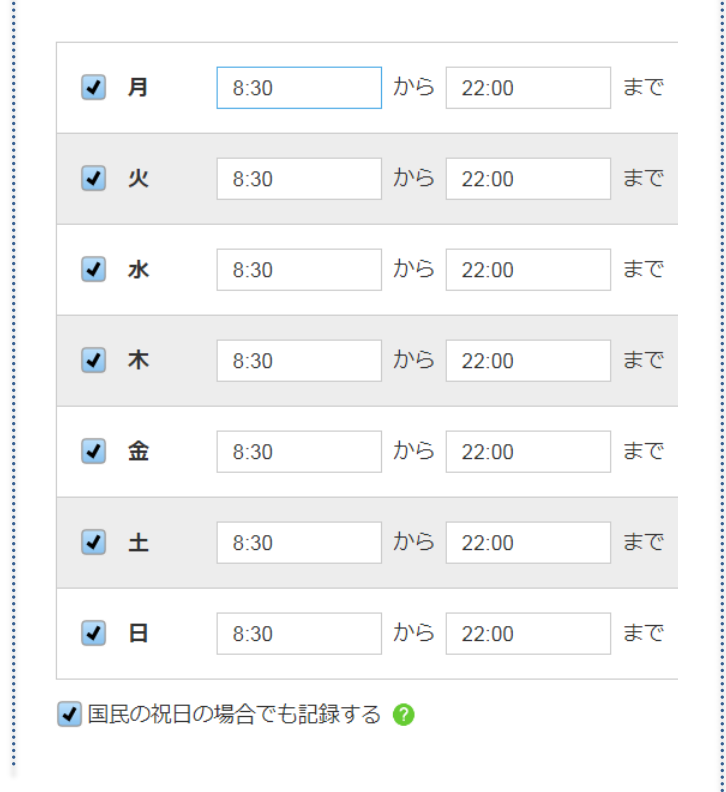

■水曜休みの不動産会社の場合

業務が休みとなる水曜日は記録が停止され ますが、その他の曜日は自動記録の対象に なります。

| ✔ 月                     | 10:00    | から  | 20:00 | まで |
|-------------------------|----------|-----|-------|----|
| ✔ 火                     | 10:00    | から  | 20:00 | まで |
| 水                       | 0:00     | から  | 24:00 | まで |
| <ul> <li>✓ 木</li> </ul> | 10:00    | から  | 20:00 | まで |
| ✔ 金                     | 10:00    | から  | 20:00 | まで |
| ✓ ±                     | 10:00    | から  | 20:00 | まで |
|                         | 10:00    | から  | 20:00 | まで |
| ✓ 国民の祝日の                | 場合でも記録する | 3 🕜 |       |    |

ルート自動記録設定の変更・取消をする

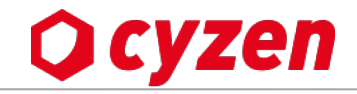

ルート自動記録設定を変更する場合は、チェックボックスのオン/オフ、時間の設定を変更をします。 ルート自動記録設定をすべて取り止める場合は、緑のスイッチを押すと「無効」に変わります。 操作後は「更新」ボタンを押すと確定されます。

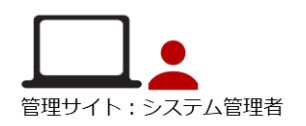

|                                    | <b>ルート自動記録設定</b> キャンセル 更新                                                                      |                 |
|------------------------------------|------------------------------------------------------------------------------------------------|-----------------|
|                                    | ルート自動記録による位置情報取得の時間を設定する 🥝 有効                                                                  | 最後に<br>更新ボタンで確定 |
|                                    | ✓月 0:00 から 24:00<br>山ート白動記録設定を                                                                 |                 |
| 「曜日」「祝日ち記録」                        | <ul> <li>✓ 火</li> <li>0:00</li> <li>から 24:00</li> <li>すべて無効にする場合</li> <li>はスイッチを無効に</li> </ul> |                 |
| 「唯口」「抗口の記録」<br>のチェックや、<br>時間帯の設定値を | ✓ 水 0:00 から 24:00 切り替える                                                                        |                 |
| 変更します                              | ✓ 木 0:00 から 24:00 まで                                                                           |                 |
|                                    | <ul><li>✓ 金 0:00 から 24:00 まで</li></ul>                                                         |                 |
|                                    | <ul><li>✓ ± 0:00 から 24:00 まで</li></ul>                                                         |                 |
|                                    | ✓ 日 0:00 から 24:00 まで                                                                           |                 |
|                                    | ✓ 国民の祝日の場合でも記録する                                                                               |                 |
|                                    | 上記で指定した曜日・時間のみ、ルート自動記録機能によって位罟情報を自動で取得しま<br>す。なお上記設定に関わらず、アプリでのステータス打刻は、位罟情報をその都度取得しま<br>す。    |                 |

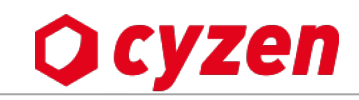

## ルート自動記録設定と併せて、「退勤」ボタンの押し忘れが無いよう、ユーザーのスマートフォンにプッシュ通知を送る「通知管理」設定を行うことができます。「設定」 > 「通知」から始めます。 ※当機能のご利用を希望される場合、弊社カスタマーサポートまでご連絡ください。

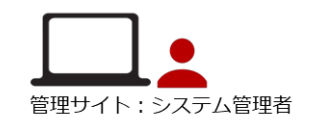

| 行動管理 予定 スポット管理 報告設定 設定 ヘルプ |                                  |                                                                                                    |
|----------------------------|----------------------------------|----------------------------------------------------------------------------------------------------|
| 設定                         |                                  |                                                                                                    |
| 通知                         |                                  | 1× + + -                                                                                                    |
| 🧟 システム管理者                  | ベル 開始時間 終了時間 スポット 対象 ステータス 通知先 ジ |                                                                                                    |
|                            | 追加                               | 9:28 スマートノオンに フッシュ通知                                                                                                    |
| ューザー ここから                  | ■通知管理設定例                         | の日本語のでは、「日本語の目的」では、「日本語の目的」では、「日本語の目的。」 |
| メンバー                       | 以下のように設定すると、                     | Covername<br>militize vize 60                                                                                                    |
| グループ                       | 18:00から19:00までの間に退勤が押されなかった場合に   |                                                                                                    |
| ☆ 全般                       | 19:00に「退勤してください」のプッシュ通知を送信しま     | す。 Q Cyzen                                                                                                    |
| () 勤怠                      | 医结 昨天 海如冲和                       | 退勤してください                                                                                                    |
| ●● ルート自動記録                 |                                  |                                                                                                    |
| ▶ 予定種別                     |                                  | > スライドでロック解除                                                                                                    |
| 前 パフォーマンス                  | <b>ラベル*</b> : 退勤リマインド            | ®                                                                                                    |
| ◀)) 通知                     | ステータス*: 退勤 ▼ しない ▼               |                                                                                                    |
|                            | <b>通知先*</b> : ■本人 ■指定 ■メール       |                                                                                                    |
|                            | <b>開始時間</b> : 18:00 以降 ▼         | 一路加签理去指数现实                                                                                                    |
|                            | 終了時間 : 19 : 00 より前 ▼             | ■週知官理で侵敛設定                                                                                                    |
|                            |                                  | 返到打刻1100000000000000000000000000000000000                                                                                                    |
|                            |                                  | 江山の地和で後奴政にするハルロのりより。                                                                                                    |
|                            | <b>対象ユーザー</b> : 選択して下さい          | 時間帯を1時間後の19時から20時に                                                                                                    |
|                            | <b>対象グループ</b> :<br>cvzen事業部×     | 設定しておくと、                                                                                                    |
|                            |                                  | 退勤ボタンを押していない人へは                                                                                                    |
|                            | キャンセル 追加 設定後に確定                  | 19時と20時の2回通知されます。                                                                                                    |

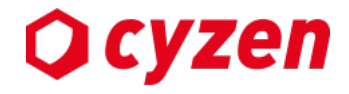

# アプリユーザー向け

アプリでルート自動記録を設定する

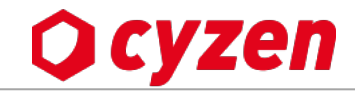

アプリ:全員

アプリのメニュー画面から「設定」>「ルート自動記録」を選択し、ルート自動記録をオンにしてください。

「ルート自動記録」をオンにすると、勤務中のみ(出勤ボタンを押してから退勤ボタンを押すまで) 現在位置を定期的に自動送信します。※オフにした場合は、現在位置の自動送信を行いません

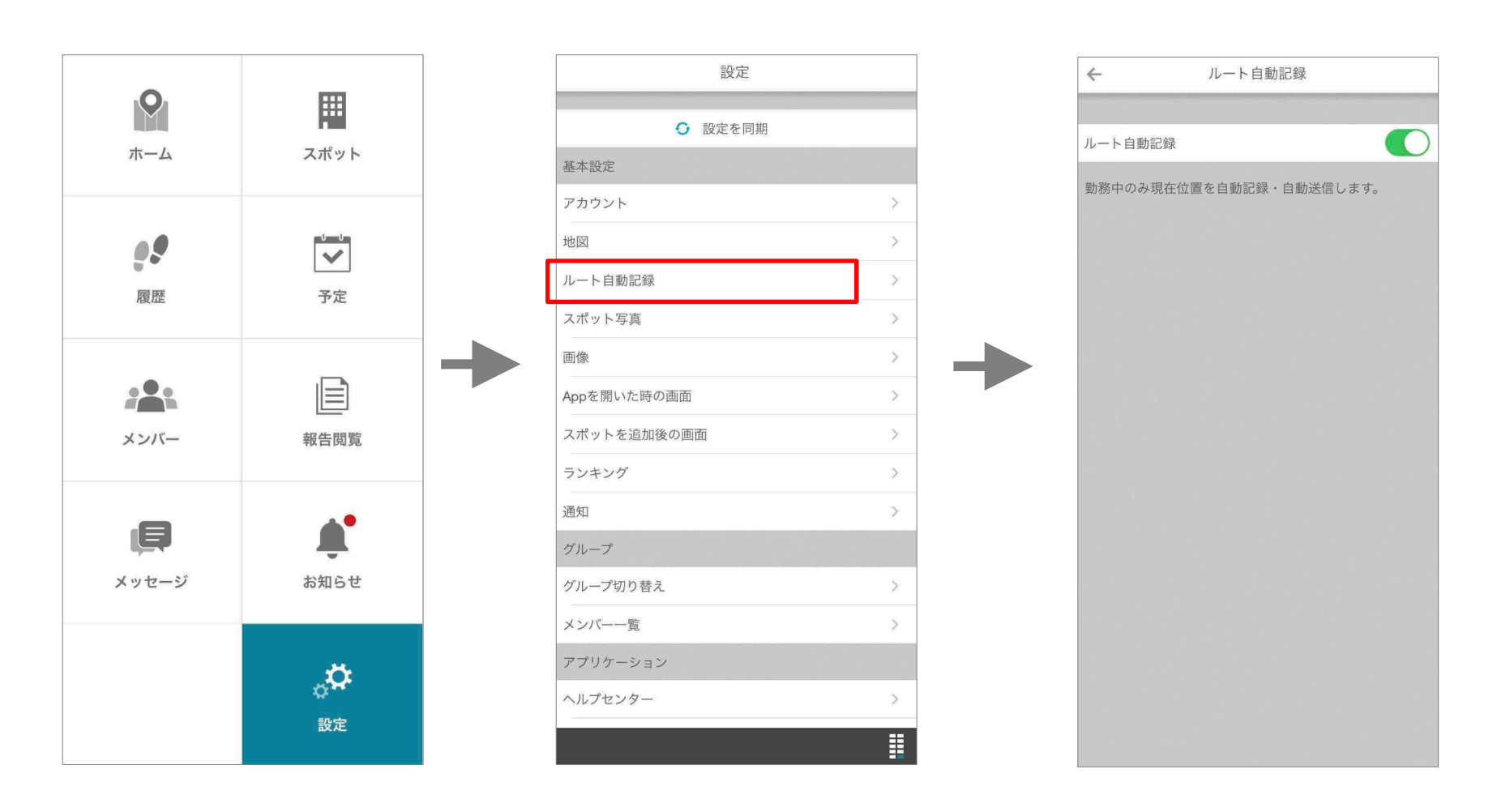

アプリでルート自動記録を確認する

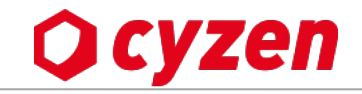

アプリのホーム画面で、ルート自動記録の記録状況を確認することができます。 ルート自動記録が記録中なのか、停止中なのかが表示され、タップすると、ルート自動記録の詳細(最新の ステータス打刻情報や、ルート自動記録の設定状況)が表示されます。

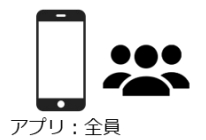

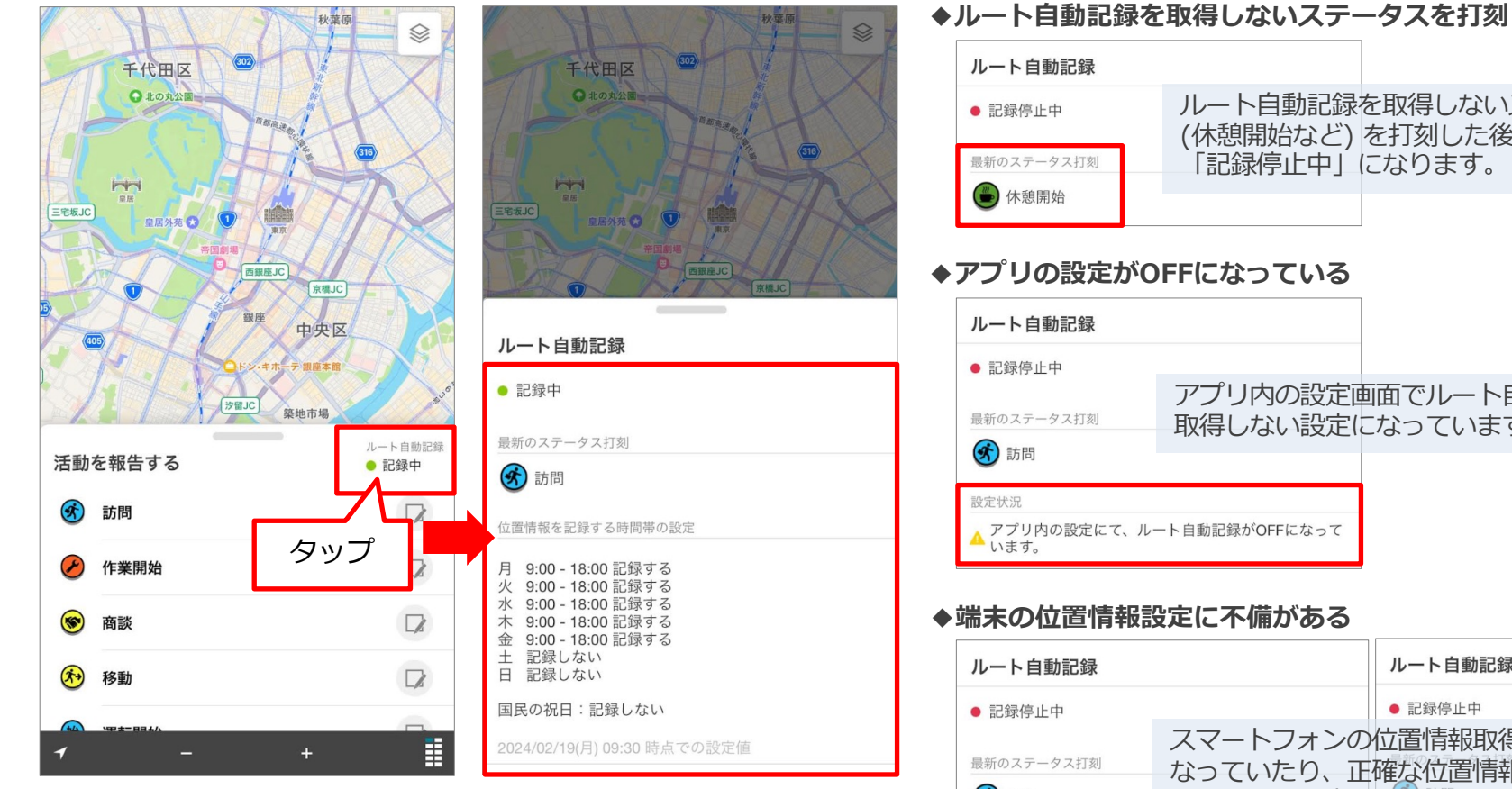

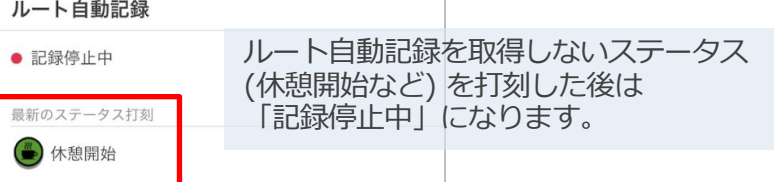

### ◆アプリの設定がOFFになっている

| ルート自動記録                |                          |                     |
|------------------------|--------------------------|---------------------|
| ● 記録停止中                |                          |                     |
| 最新のステータス打刻             | アプリ内の設定画面で<br>取得しない設定になっ | ごルート自動記録を<br>っています。 |
| 1000 100               |                          |                     |
| 設定状況                   |                          |                     |
| ▲ アプリ内の設定にて、ルー<br>います。 | ト自動記録がOFFになって            |                     |

| ルート自動記録       |                                  | ルート自動記録                   |
|---------------|----------------------------------|---------------------------|
| ● 記録停止中       |                                  | ● 記録停止中                   |
| 最新のステータス打刻    | スマートフォンの<br>なっていたり、正<br>になっています。 | 位置情報取得がオフに<br>確な位置情報取得がオフ |
| 設定状況          |                                  | 設定状況                      |
| 🛕 位置情報サービスがオフ | です                               | 🔺 正確な位置情報:オフ              |

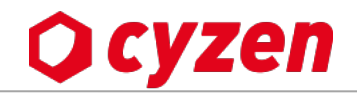

| 日付     | 変更内容                                                                         | 備考 |
|--------|------------------------------------------------------------------------------|----|
| 2018/8 | 新規作成                                                                         |    |
| 2023/1 | ルート自動記録の説明追加 -> <u>ルート自動記録とは</u><br>アプリの設定方法の説明追加 -> <u>アプリでルート自動記録を設定する</u> |    |
| 2024/2 | アプリでルート自動記録の取得状況を確認する方法を追加 -> <u>アプリでルー</u><br>自動記録を確認する                     |    |
|        |                                                                              |    |
|        |                                                                              |    |
|        |                                                                              |    |

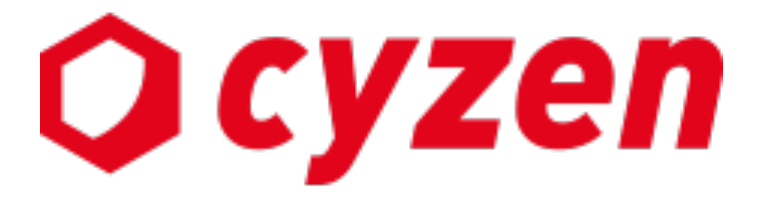

サービス提供元

レッドフォックス株式会社

東京都中央区銀座三丁目4番1号 大倉別館5階 https://www.cyzen.cloud

レッドフォックス 株式会社 カスタマーサポート Email:cyzen-support@redfox.co.jp

cyzenはレッドフォックス株式会社の商標です。